# WIADOMOŚCI WSTĘPNE

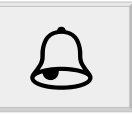

# Zanim przystąpisz do wykonywania ćwiczeń!

- 1. Sprawdź, czy komputer, którym się posługujesz:
  - ma zainstalowany system operacyjny Microsoft Windows w wersji 98 lub późniejszej;
  - ma zainstalowany: edytor tekstu (np. MICROSOFT WORD), arkusz kalkulacyjny (np. MICROSOFT EXCEL), program obsługi baz danych (np. MICROSOFT ACCESS) oraz program pocztowy (np. MICROSOFT OUTLOOK lub OUTLOOK EXPRESS);
  - posiada połączenie z internetem;
  - ma dostateczną ilość wolnego miejsca na twardym dysku, aby zainstalować ww. programy.
- Przypomnij sobie wiadomości i umiejętności związane z instalowaniem programów, obsługą systemu operacyjnego Windows, korzystaniem z internetu, korzystaniem z drukarek sieciowych. Zainstaluj brakujące programy (z wymienionych w punkcie 1.).

## **ĆWICZENIE 1**

W jaki sposób odbywa się logowanie użytkownika do sieci?

#### **ĆWICZENIE 2**

Jak należy przechowywać hasło użytkownika?

#### **ĆWICZENIE 3**

Korzystając ze strony internetowej jednego z portali: "Interia", "Onet", "Wirtualna Polska", załóż własne konto internetowe (adres e-mail). Przyjmij swoje imię i nazwisko jako login, a następnie:

- wyślij wiadomość do jednej z osób, która także wykonuje to ćwiczenie i poproś tę osobę o wysłanie potwierdzenia otrzymania Twojej wiadomości;
- prześlij otrzymane potwierdzenie innej osobie i ją także poproś o potwierdzenie otrzymania wiadomości;

- wpisz do książki adresowej przypisanej do Twojego konta dwa adresy osób, które razem z Tobą wykonują ćwiczenie;
- poprzez wypełnienie tabeli 1. określ przeznaczenie poszczególnych folderów, z jakich możesz korzystać w ramach swojego konta pocztowego (programu do obsługi poczty).

Tabela 1. Foldery i ich przeznaczenie

| Nazwa folderu | Przeznaczenie |
|---------------|---------------|
|               |               |
|               |               |
|               |               |
|               |               |
|               |               |
|               |               |

Źródło: opracowanie własne

#### **ĆWICZENIE 4**

Skonfiguruj Microsoft Outlook, Microsoft Outlook Express lub inny program pocztowy do pracy z kontem utworzonym w ćwiczeniu 3.

#### **ĆWICZENIE 5**

Załóż drugie konto internetowe, a następnie wykonaj czynności niezbędne do korzystania z poczty za pomocą jednego z programów: Microsoft Outlook, Microsoft Outlook Express lub innego programu do obsługi poczty elektronicznej.

#### **ĆWICZENIE 6**

Korzystając z programu do obsługi poczty elektronicznej, dokonaj następującej wymiany korespondencji:

- a) wyślij z pierwszego konta (z ćwiczenia 3.) wiadomość z załącznikiem na drugie utworzone konto (z ćwiczenia 5.). Załącznikiem do wiadomości niech będzie dokument Microsoft Word sporządzony wg zamieszczonego poniżej wzoru 1. Przepisując ten dokument, zadbaj o jego właściwe sformatowanie (bliskie wzorowi). Pamiętaj też o wpisaniu tematu wysyłanej wiadomości;
- b) otwórz wiadomość i popraw otrzymany załącznik (wzór 1.), zmieniając: datę z 2003 r. na 2004 r., znak pisma na 123/2004 oraz w treści pisma słowa "w roku 2004 r." na "w roku 2005 r.". Poprawiony załącznik odeślij następnie na konto nadawcy tej wiadomości;
- c) wyślij z pierwszego konta (z ćwiczenia 3.) wiadomość z załącznikiem na drugie utworzone konto (z ćwiczenia 5.). Załącznikiem niech będzie dokument Microsoft Excel zamieszczony we wzorze 2. Pamiętaj o wpisaniu tematu wysyłanej wiadomości;
- d) popraw otrzymany załącznik (wzór 2.) poprzez dopisanie do pierwszego wiersza słów "w 2004 r.", a następnie odeślij go na konto nadawcy tej wiadomości;
- e) uporządkuj według tematu listę wiadomości, jakie wpłynęły na drugie konto, a następnie wpisz w tej kolejności wiadomości do tabeli 2.

Zespół Szkół Ekonomicznych 00-222 Radość, ul. Wesoła 3

Znak: 123/2003

Warszawa, 2003-12-30

"AGA" s.c.

ul. Kwiatowa 6 00-711 Warszawa

Sprawa: uszczegółowienie oferty

Zespół Szkół Ekonomicznych w Radości, po otrzymaniu oferty spółki cywilnej "AGA" na podręczniki szkolne do przedmiotów ekonomicznych, prosi o przesłanie szczegółowych informacji na temat planów wydawniczych spółki w roku 2004.

Szczególnie interesujące dla nauczycieli pracujących w naszej szkole są pozycje dotyczące przedmiotów: technika biurowa oraz statystyka.

Z poważaniem, Dyrektor Szkoły

Jan Kowalski

Jan Kowalski

Wzór 2. Załącznik do ćwiczenia 6c.

| SKALA PODATKU DOCHODOWEGO OD OSÓB FIZYCZNYCH |        |                                                    |  |
|----------------------------------------------|--------|----------------------------------------------------|--|
| Podstawa obliczenia podatku w zł             |        | De detek ummeni                                    |  |
| ponad                                        | do     | Podatek wynosi                                     |  |
|                                              | 37 024 | 19% podstawy obliczenia minus kwota 530,08 zł      |  |
| 37 024                                       | 74 048 | 6504,48 zł + 30% nadwyżki ponad 37 024 zł          |  |
| 74 048                                       |        | 17 611,68 zł + <b>40%</b> nadwyżki ponad 74 048 zł |  |

# Tabela 2. Lista wiadomości według tematu

| Lp. | Temat wiadomości |
|-----|------------------|
|     |                  |
|     |                  |
|     |                  |
|     |                  |
|     |                  |

Źródło: opracowanie własne

## **ĆWICZENIE 7**

Dodaj do książki adresowej Twojego programu pocztowego adresy pięciu osób, które wykonują to ćwiczenie razem z Tobą.

## **ĆWICZENIE 8**

Utwórz grupę osób wydzieloną z książki adresowej. Grupa ta ma obejmować wybrane według określonego kryterium osoby. Nazwij grupę, a następnie wyślij do tych osób wiadomość.

## **ĆWICZENIE 9**

Korzystając z jednej z dostępnych wyszukiwarek internetowych, znajdź strony poświęcone marketingowi. Adresy trzech stron i liczbę wszystkich wyszukanych stron prześlij w postaci wiadomości z pierwszego konta na konto drugie. Te same dane wpisz poniżej:

| Liczba stron: |
|---------------|
| Adres:        |
| Adres:        |
| Adres:        |

#### **ĆWICZENIE 10**

Korzystając z jednej z dostępnych wyszukiwarek internetowych, znajdź strony, gdzie zamieszczane są oferty pracy. Adresy trzech stron (pierwsze trzy z listy wyników) oraz liczbę wszystkich odnalezionych stron prześlij w postaci wiadomości z pierwszego konta na konto drugie. Te same dane wpisz poniżej:

| Liczba stron: |
|---------------|
| Adres:        |
| Adres:        |
| Adres:        |

#### **ĆWICZENIE 11**

Korzystając z jednej z dostępnych wyszukiwarek internetowych, znajdź strony poświęcone przedsiębiorczości. Adresy trzech stron oraz liczbę wszystkich odnalezionych stron prześlij w postaci wiadomości z pierwszego konta na konto drugie. Te same dane wpisz poniżej:

| Liczba stron: |
|---------------|
| Adres:        |
| Adres:        |
| Adres:        |

## **ĆWICZENIE 12**

Korzystając z jednej z dostępnych wyszukiwarek internetowych, znajdź strony poświęcone prawu. Adres trzech stron oraz liczbę wszystkich odnalezionych stron prześlij w postaci wiadomości z pierwszego konta na konto drugie. Te same dane wpisz poniżej:

| Liczba stron: |
|---------------|
| Adres:        |
| Adres:        |
| Adres:        |

## **ĆWICZENIE 13**

Korzystając z jednej z dostępnych wyszukiwarek internetowych, znajdź strony banków. Nazwy pięciu banków oraz ich adresy internetowe prześlij w postaci wiadomości z pierwszego konta na konto drugie. Te same dane wpisz poniżej:

| Bank: | adres:  |  |
|-------|---------|--|
|       |         |  |
| Bank: | adres:  |  |
|       |         |  |
| Bank: | adres:  |  |
| Denki | o droo. |  |
| Bank: | adres:  |  |
| Bank: | adres:  |  |
|       |         |  |

## **ĆWICZENIE 14**

Korzystając z jednej z dostępnych wyszukiwarek internetowych, znajdź strony funduszy inwestycyjnych. Nazwy pięciu funduszów inwestycyjnych oraz ich adresy internetowe prześlij w postaci wiadomości z pierwszego konta na konto drugie. Te same dane wpisz poniżej:

| Fundusz: | adres: |
|----------|--------|
| Fundusz: | adres: |
| Fundusz: | adres: |
| Fundusz: | adres: |
| Fundusz: | adres: |

## **ĆWICZENIE 15**

Wejdź na stronę Ministerstwa Finansów i wyszukaj tekst ustawy o podatku dochodowym od osób prawnych. Otwórz plik z tekstem tej ustawy w formacie MS Word. Utwórz na pulpicie swojego komputera nowy folder, a następnie zapisz w nim dokument z treścią tej ustawy.

## **ĆWICZENIE 16**

Wejdź na stronę Ministerstwa Finansów i wyszukaj tekst ustawy o podatku od towarów i usług. Otwórz plik z tekstem tej ustawy w formacie MS Word. Zapisz dokument z treścią tej ustawy do foldera, w którym zapisana została ustawa z ćwiczenia 15.

## **ĆWICZENIE 17**

Korzystając z tekstu ustawy o podatku od towarów i usług oraz tekstu ustawy o podatku dochodowym od osób fizycznych zamieszczonych na stronie internetowej Sejmu, oblicz liczbę zmian, jakich dokonano w tych ustawach w roku ubiegłym. Wyniki obliczeń wpisz poniżej:

Rok: .....

Liczba zmian w ustawie o podatku od towarów i usług: .....

Liczba zmian w ustawie o podatku dochodowym od osób fizycznych: .....

## **ĆWICZENIE 18**

Wyszukaj na dowolnej stronie internetowej aktualną treść ustawy "Kodeks pracy" i znajdź w niej wymiar urlopu wypoczynkowego, jaki przysługuje pracownikowi po roku pracy (pracownik jest absolwentem szkoły policealnej). Adres strony i wymiar urlopu wpisz poniżej:

Wymiar urlopu: ..... adres: .....

## **ĆWICZENIE 19**

Wyszukaj na dowolnej stronie internetowej aktualną treść ustawy "Kodeks spółek handlowych" i znajdź w niej definicje pojęć: "spółka osobowa" i "spółka kapitałowa". Adres strony oraz definicje spółek wpisz poniżej:

| Adres strony internetowej: |
|----------------------------|
| Spółka osobowa:            |
|                            |
|                            |
| Spółka kapitałowa:         |
|                            |
|                            |

## **ĆWICZENIE 20**

Wyszukaj na dowolnej stronie internetowej aktualną treść ustawy "Kodeks cywilny" i znajdź w niej definicje pojęć: "zdolność prawna", "zdolność do czynności prawnych" oraz "osobowość prawna". Adres strony oraz definicje wpisz poniżej:

| Adres strony internetowej:      |
|---------------------------------|
| Zdolność prawna:                |
|                                 |
| Zdolność do czynności prawnych: |
|                                 |
|                                 |
| Osobowość prawna:               |
| p                               |
|                                 |